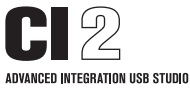

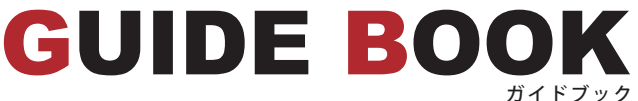

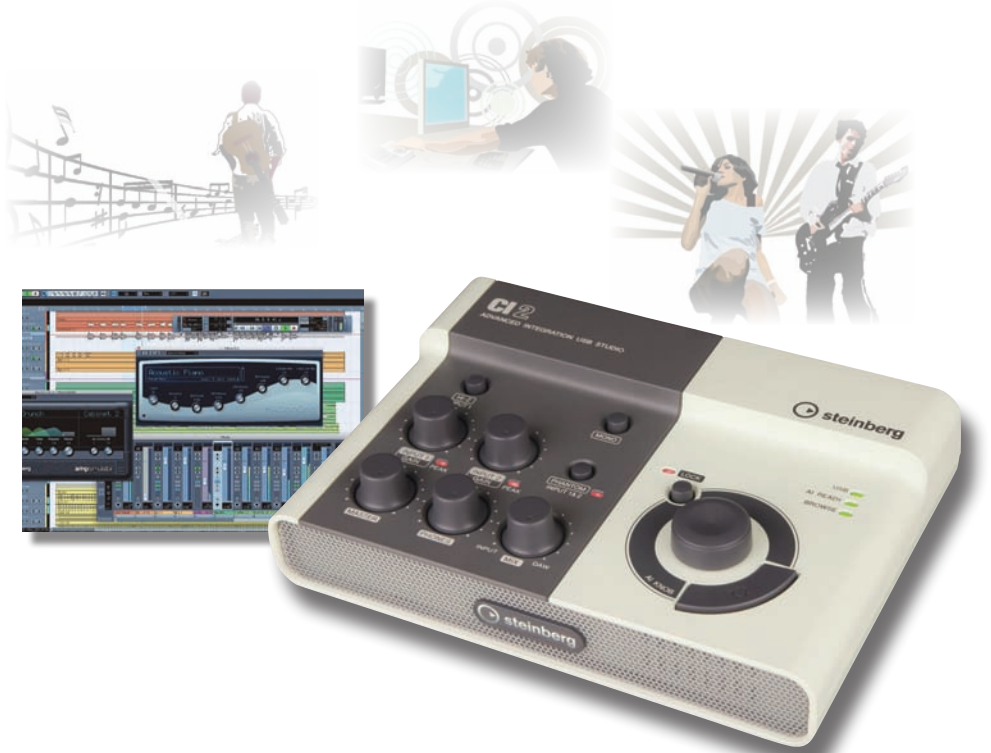

# CI2を用いて 音楽制作を始めてみよう

| Cl2 使い方ガイド        | P 5 – P 2 2 |
|-------------------|-------------|
| SPECIAL INTERVIEW | P23-P25     |
| 商品紹介, 仕様          | P26-P30     |

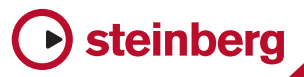

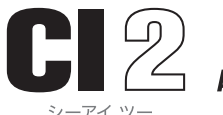

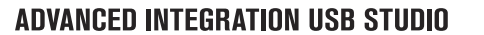

コンピューターの USB 端子につなぐだけの簡単オーディオインターフェースに Cubase コントロール機能を搭載。 付属の Cubase AI 5 ですぐに録音が始められるコンパクトなシステムソリューションパッケージ。

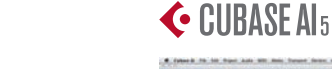

🔆 CUBASE AIs (AL) 🖻 📫 💽

オープンプライス JAN:495781245948

ASIO WDM Core

![](_page_1_Picture_4.jpeg)

#### CUBASE AI 5 をバンドル

Cubase AIの最新バージョン "Cubase AI 5" をバンドルしました。世界でも 高いシェアを誇る上位モデル Cubase 5 と同じオーディオエンジンを採用し ています。初めてでも容易に作業準 備が行えるプロジェクトアシスタント 機能、AmpSimulator を含む 3 種類 のプラグインを追加搭載しているの で、購入したその日からすぐに音楽制 作が可能です。

![](_page_1_Picture_7.jpeg)

### 簡単セットアップ "AI Functions"&"AI READY"

Cubase シリーズのバージョン 5.1 以上がインストール されている環境であれば、Cl2 をコンピューターに USB 接続するだけで "AI Functions" が機能し、自動的に 接続設定が行われます。Cl2 フロントパネル右上の "AI READY"LED が点灯し、準備が整ったことを知らせます。

![](_page_1_Picture_10.jpeg)

#### 接続例

| 3 |
|---|
|   |
|   |

![](_page_1_Picture_13.jpeg)

![](_page_1_Picture_14.jpeg)

() steinb

### フレキシブルステレオインプット

XLR/フォーンの両プラグに対応するコンボジャックを備えた2系統の入力端子と高品位なマ イクプリアンプを搭載しています。+48Vファンタム電源を装備しているため、ダイナミック マイク、コンデンサーマイクを問わず、ほとんどのマイクを使ってレコーディングを行うこと ができます。さらに入力端子1にはハイインピーダンス切り替えスイッチを備えているので、 エレキギターやベースをダイレクトに接続できます。また、マイクスタンドアダプター「BMS-10A」(別売)を使うとマイクスタンドに取り付けることができ、楽器を演奏しながらでも操作 しやすい位置、高さ、角度にセットできます。

### AI ノブによる快適なコントロール

AI ノブは "ポイントアンドコントロール " を 実現する高精度コントローラーです。視線 を正面モニターから離さずに、右手でマウ ス、左手で AI ノブを操作する新しいワーク スタイルを提案します。マウスポインターを Cubase 上のパラメーターに合わせれば、自 動的に AI ノブでそのパラメーターを正確に コントロール。LOCK ボタンでコントロール するパラメーターを固定することもできます。 CI2 の AI ノブはプッシュ機構が採用され、 ノブを押すことでプリセットの選択を決定す るなどさらに多くのコントロールが可能にな りました。

Cubase AI 5 に新搭載の VST3エフェクト 「AmpSimulator」

![](_page_1_Picture_20.jpeg)

![](_page_2_Picture_0.jpeg)

### モバイル USB バスパワー

外部電源不要の USB バスパワー方 式。専用の電源アダプターは不要。 ノートパソコンと CI2 を接続し、マ イクやギターを CI2 につなぐだけで、 コンパクトなレコーディングシステム が完成します。

### ブラウズ機能

CI2のAIノブにはプッシュ機構が追加され、 さらにアクションパッドとの組み合わせで、マ ウスを触ることなくCubaseのブラウズ機能 によるサウンドなどの選択が可能になりまし た。多数のプロジェクトテンプレートの選択 はもちろん、様々なプリセットを呼び出すと きも試聴しながら希望するものが選択できま す。プロジェクトの作業全体を通してユーザー をアシストします。

|                  | Filmer                                                                                                    |                                                                                                    |                                                                                                    | Searth & Vasar                                                                                                    |             |  |
|------------------|----------------------------------------------------------------------------------------------------|----------------------------------------------------------------------------------------------------|----------------------------------------------------------------------------------------------------|----------------------------------------------------------------------------------------------------|-------------|--|
| Tank Provi Chada | According<br>Bars<br>Bars<br>Durit<br>Bars<br>Durit<br>Bars<br>Durit<br>Bars<br>Column<br>Provide<br>Stars<br>Column<br>Provide<br>Maccol FX<br>Days<br>Maccol FX<br>Days<br>Bars<br>Bars<br>Bars<br>Bars<br>Bars<br>Bars<br>Bars<br>Bar | Accounts<br>Angle<br>Charl<br>Dart<br>Dissert<br>Dissert<br>Diss | Menanina Sada Hukanobe<br>Menanina Sada<br>Menanina Sada<br>Menanina Menanina<br>Menanina Menanina<br>Menanina<br>Menanina<br>Menani | The second second secon | Katiwaj<br> |  |
| • Show Location  |                                                                                                    |                                                                                                    |                                                                                                    | Com                                                                                                    | -           |  |

![](_page_2_Picture_6.jpeg)

![](_page_2_Picture_7.jpeg)

![](_page_2_Picture_8.jpeg)

![](_page_2_Picture_9.jpeg)

### インタラクティブレコーディング

フロントパネルの右下の"アクションパッ ド"を押すことで、インタラクティブ録音 機能がスタンバイ。パッドを押すたびに再 生、録音、停止など最大6つのトランス ポート操作を順に実行することができま す。動作の組み合わせをテンプレートから 選択することも、オリジナルの組み合わせ をテンプレートとして保存して使うことも 可能です。

フットスイッチ「FC5」(別売)を利用すれば、 インタラクティブレコーディングの操作を 足で行えるため、楽器から手を離さずに、 "ハンズフリー"で Cubase AI 5 の操作が 行えます。

![](_page_2_Picture_13.jpeg)

#### プロジェクトアシスタント

プロジェクトアシスタントは、レコーディング、スコア作成、プロダクション、 マスタリングなど、様々な目的とスタイルに合わせてあらかじめ用意された 豊富なテンプレートを、プロジェクト作成時に表示してくれます。これらのテ ンプレートには必要に応じて、トラック数、エフェクト、ダイナミクスなどが すでに設定されています。もちろんユーザーテンプレートの追加も可能です。 また Cl2 の AI ノブを回したり、押したりすることで、テンプレートの選択が 可能です。このプロジェクトアシスタントによって新規プロジェクト作成がス ピーディに行えます。

### ●コンピューターにギターの音を録音する!

"ギターの音をコンピューターで録音できるらしい""作曲もできるらしい""CD も作れるらしい"…イ ンターネットや雑誌で知ってはいるけれど、いざやってみようとすると何が必要で何を用意すればいい かわからないというギタリストの方。コンピューターに装備されているマイクの端子にギターを無理矢 理接続して録音してみたものの、ノイズだらけでギターらしくない音で録音され困っているギタリスト の方。簡単に良い音で録音でき、曲作りそして CD 作成の準備の仕方を解説します!

### コンピューターというものは

コンピューターはそのままでは良い音で録音するようにはできていないのです。コンピューターはビジネス、そしてインターネットの閲覧用の「機械」なのです。そもそも音楽を作るためのものではないので、買ったままの状態では理想的な音で録音や音楽制作を行うことができません。

![](_page_3_Picture_6.jpeg)

#### 理由 ×ギター用の端子がない ×端子を変換して接続しても良い音で録音できない

### ●録音したり作曲するために最低限必要なもの

・オーディオインターフェース

・音楽制作用ソフト

Chapte

の2点です。他にもあると便利なものはありますが、最初はこの2点があれば十分です。

### ●「オーディオインターフェースって???」

「"音楽制作ソフト"はなんとなくわかるけれど"オーディオインターフェース"ってなんのために必要なの?」と疑問が湧きますね。コンピューターは音を録音 / 再生する場合、ごく簡素なシステムしか装備されていません。そこで、優れた音で録音 / 再生するためには音楽制作専用の機器が必要になります。

![](_page_3_Figure_14.jpeg)

コンピューターに画像を取り込む 時に「スキャナー」という装置を 使いますが、同じように音声を取 り込む時には専用の装置がなけれ ばならないということです。

### ● ギタリスト向けのオーディオインターフェースがあればいい!

オーディオインターフェースは各メーカーから様々なタイプのものが販売されています。しかし ・マウスではなくギターアンプやコンパクトエフェクターをいじる感覚で操作したい ・マウスではなく録音や再生の操作をしたい

といったギタリストの要望に応えるオーディオインターフェースがここにあります。

この CI2 は、オーディオインターフェースとしてギターを直接接続できるのはもちろんのこと、音楽制 作ソフトの操作をマウスではなく本体のツマミやスイッチで行える、ギタリスト向きのオーディオイン ターフェースです。

![](_page_3_Picture_20.jpeg)

#### たとえば

### ●音楽制作ソフトに付属しているイコラ イザーで音作りを行う場合 イコライザー画面でロー(低域)を強調 したいというような時に、CI2のツマミ を右へ回すだけ!

![](_page_3_Picture_23.jpeg)

●音楽制作ソフトで録音する場合
 Cl2のスイッチを押すだけ!

![](_page_3_Figure_25.jpeg)

マウスをカチカチとクリックしたりドラッグするという音楽的ではない作業から解放され、しかも良い 音で録音できるのです!

しかもコンピューターとの接続は USB ケーブル 1 本で OK。CI2 の電源はコンピューターから供給され るので電源は不要です。

![](_page_4_Picture_0.jpeg)

### ●音楽制作ソフトが付いている!

オーディオインターフェース Cl2 には、「Cubase Al 5 (キューベースエーアイファイブ)」という音楽制作 ソフトが付属しているので、Cl2 を購入すればその日から音楽制作が行えます。

この Cubase AI 5 は、世界中のミュージシャンやエンジニアが音楽制作に使用している「Cubase 5 シ リーズ」というソフトの末っ子にあたるソフトです。

![](_page_4_Picture_4.jpeg)

シリーズの末っ子とは言え、エレキギターをギターアンプを通さずに CI2 に接続して弾いてもギターら しい音になる「ギターアンプシミュレーター」や、ギターの音作りに欠かせない「コンプレッサー」「イ コライザー」「ディレイ」「リバーブ」、さらに伴奏作りに欠かせないベースやドラムの音を内蔵したソフ トシンセサイザー(コンピューター内の仮想的なシンセサイザー)「HALion One (ハリオンワン)」も装 備されており、Cubase AI 5 だけで、音作りから録音、伴奏作成が行えます。

しかもこれらの操作は Cl2 のノブやスイッチで直感的に行えます。

![](_page_4_Figure_7.jpeg)

![](_page_4_Picture_8.jpeg)

コンピューターと CI2 は CI2 付属の USB ケーブルで接続します。

 Cl2 には2つのインプット(入力)端子が ありますが、ギターとCl2 は、ギター用の ケーブルを使ってCl2 の「1/L (MIC/LINE/ HI-Z)端子に接続します。

![](_page_4_Picture_11.jpeg)

●このインプット端子には、ギターだけでは なくマイク用の XLR 端子も接続できます。 インプットは合計2つ用意されていますが マイクは1L、2R どちらに接続しても OK です。

![](_page_4_Picture_13.jpeg)

#### HINT! HI-Zって何?

1L 端子に表記してある「MIC」はマイク、「LINE」はライ ン楽器 / 機器、つまりシンセサイザーや CD デッキなどの 意味ですが、もう1つの「HI-Z」とは何でしょうか?これは 「ハイインピーダンス」の略称で、エレキギターやエレキベー スなどの楽器の出力を表しています。よってエレキギター を録音する場合には必ず1/L の端子に接続しましょう。

![](_page_4_Picture_16.jpeg)

![](_page_4_Picture_17.jpeg)

Chapter

Chapter 4

コンピューターに録音するための準備も Cl2 と Cubase Al 5 のコンビなら簡単! 順を追って確認しましょう。

#### ●ソフトウェアのインストール

Cl2 には「Cubase Al 5」と「TOOLS for Cl2」の2枚のディスクが付属しています。どちらも音 楽制作に必要なソフトウェアですので、コンピューターにインストールしましょう。

#### ● Cubase AI 5 の起動

Cubase AI 5 のショートカットアイコンをダブルクリックします。

※最初に起動した時にユーザー登録を促すメッセージが開きます。ユーザー登録をしなくても 30 日間 使用できます。「後で通知」をクリックすればそのまま使用することができますが、期限を過ぎて使用 するには、ユーザー登録を行う必要があります。ユーザー登録は MySteinberg から無料で行えます。

![](_page_5_Picture_8.jpeg)

### ●何を録音するか教えてくれる「プロジェクト アシスタント」

Cubase AI 5 が起動します。左上にあるメニューの「ファイル」→「新規プロジェクト (新しく曲を作る)」 をクリックすると「プロジェクト アシスタント」という画面が開きます。これは Cubase AI 5 が「これか ら何をしますか?」と聞いてくれているのです。

| ファイル(F) 構美(E) プロジェクト | <ul><li>(F) オーディオ(A) MID1(M</li></ul> |
|----------------------|---------------------------------------|
| 新規プロジェクト(N) ト        | Ctrl+N                                |
| M<(0)                | Cb1+0                                 |
| MG-8(C)              | Ctrl+W                                |

| 828 BLA<br>785+91                                                | 12-100                   | 21784 | 7479942          | *391/7             | 10.0 |
|------------------------------------------------------------------|--------------------------|-------|------------------|--------------------|------|
| instantic Qui                                                    | itar + Vocal             |       | unaireina        | I want to be a     |      |
| lass E-Gul                                                       | tar + Vocal              |       |                  | and the second     |      |
| in the for<br>ent 1                                              | needs for issued a dorts |       | want lanet on th | Participan ( 1990) |      |
| Same + Made                                                      |                          |       |                  |                    |      |
| tano + Voc                                                       | atic Guitar              |       |                  |                    |      |
| Ramo + Vaca<br>Startes Action<br>Startes Action                  | ntic Gultar              |       |                  |                    |      |
| Tanno + Visio<br>Internet Active<br>Martine Active<br>Martine to | ntic Guitar              |       |                  |                    |      |

上段には「最近使用したプロジェクト」「レコーディング」「スコア作成」などの目的が表示されています。 ここではギターをレコーディングするので「レコーディング」をクリックします。

その下には「どういう楽器を録音するか」という例が表示されています。「Acoustic Guitar + Vocal」 「Clean E-Guitar + Vocal」などギターの種類とボーカルの組み合わせが用意されていますが、ここで はCubase AI 5のアンプシミュレーターサウンドを試すためば Distortion Guitar + Vocal」を選びましょ う。続いて「作成」をクリックします。

すると「Cubase AI 5 プロジェクトー名称未設定1」という画面が開き、「Distortion Guitar」と「Vocal」というトラックが作成されます。そしてアンプシミュレーターも表示されます。

![](_page_5_Picture_16.jpeg)

#### HINT!「プロジェクト?トラック?」

Cubase シリーズでは曲の単位を「プロジェクト」と呼んでいます。また「トラック」は演奏を 録音する単位のことで、ギターの演奏は曲の進行に合わせてこのトラックにオーディオデータ として録音されていきます。 すでにギターアンプの代わりとなるアンプシミュレーターが起動しています。さっそくギターを接続して どのような音がするのか試してみましょう。

### ●接続とレベル調整

Chapter 5

#### ● INPUT 1 の GAIN ツマミを左一杯に回した 状態でギターを1/L 端子に接続します。

![](_page_6_Picture_5.jpeg)

#### ● HI-Z ボタンを押し込んだ状態にします。

![](_page_6_Picture_7.jpeg)

#### ● MONO ボタンを押し込んだ状態にします。

![](_page_6_Figure_9.jpeg)

今回はギターがモノラル接続なので MONO ボタンを押し込みますが、ステレオ接続する楽器 / 機器の場合には MONO ボタンを押し込んでいない状態にします。

● Cubase AI 5 の Distortion Guitar のトラッ クにある「モニタリング」ボタンをクリック して点灯した状態にします。

![](_page_6_Picture_12.jpeg)

● MIX ツマミを右一杯 (DAW 側) に回します。

![](_page_6_Picture_14.jpeg)

 ギターを弾きながら INPUT 1の GAIN ツマ ミを徐々に右に回していきます。強く弾いた
 時に PEAK ランプが点灯するくらいにツマミ を調整しましょう。

![](_page_6_Figure_16.jpeg)

スピーカーあるいはヘッドホンからはギターの音、しかもアンプでドライブさせたディストーションサウンドが聞こえます。 適度な音量になるように調整します。スピーカーの音量は MASTER、ヘッドホンの音量は PHONES のツマミで調整します。

![](_page_6_Figure_18.jpeg)

### ●AI KNOB を使ったアンプシミュレーターでの音作り

現在アンプシミュレーターばLead」というタイプのアンプが読み込まれています。アンプシミュレーター には他のアンプで作ったプリセットが用意されています。ここではプリセットを選択し、さらにパラメー ターを操作して音作りを行ってみましょう。この操作は CI2 の AI KNOB (エーアイノブ)を使うと本物 のギターアンプの感覚で直感的に行えます。

![](_page_7_Picture_3.jpeg)

AI KNOB を回す

Vintage Rockのプリセットが読み込まれ、アンプのタイプが「Bass Woman」に変わりました。同時にキャビネット(アンプのスピーカー)もプリセットに合わせて変わっています。

![](_page_7_Picture_5.jpeg)

 アンプのパラメーターを AI KNOB で調 整するマウスをパラメーターのツマミに 合わせ、AI KNOB を回すと、パラメー ターのツマミが回ります。Drive、Bass、 Middle、Treble などを調整して好みの アンプセッティングにしてみましょう。

![](_page_7_Picture_7.jpeg)

アンプシミュレーターで音作りができたら、このまま録音してみましょう。

### ●リズムのガイドとしてメトロノームを鳴らす

Chapter 6

録音してみよう

フリーのリズムでギターを録音すると、後でドラムパートなどを入力する際にテンポが合わなくなってしまいます。ここでは Cubase AI 5 に搭載されているメトロノームを使ってガイドとして鳴らします。

●トランスポートパネル (録音や再生を行うパネル) にある「CLICK」を クリックして「ON」にします。

![](_page_7_Picture_12.jpeg)

- TEMPO と表示された下の数字がテンポです。現在「120」になってい ます。ダブルクリックすると数字が反転するので、演奏できるテンポ に設定します。ここではテンキーで「100」とタイプし「Enter」キーを 押して決定します。
- ●録音を開始してから実際に録音に入るまでのカウント(プリカウント) をクリックしてオンにします。なお初期設定では、2小節鳴ってから 録音が始まります。

![](_page_7_Picture_15.jpeg)

● Distortion Guitar のトラックにある「録音可能ボタン」が点灯しているのを確認します。 点灯していない場合にはクリックして点灯させます。これで録音準備ができました。

![](_page_7_Picture_17.jpeg)

### Action Pad で録音を開始 / 停止する

トランスポートパネルでも録音や停止ができますが、CI2の Action Pad (アクションパッド)を押すことでマウスに触らずに快適に開始 / 停止が行えます。

#### Action Pad を押します。

「インタラクティブ レコーディング」 の画面が開きます。現在「録音」 の下にある三角マークが選択され ており、Action Pad を押すと右回 りに「録音」→「停止」→「開始 位置に戻る」というように機能が 割り当てられています。

![](_page_8_Figure_6.jpeg)

#### ●録音を開始する

Action Pad を押し、2小節分のカ ウントを聞いてからギターを演奏 します。ここでは4小節のリフを 弾いてみました。

| Bass Monan Cabinet 1   |
|------------------------|
| Gittendern ampernähter |

#### ●録音を停止する

演奏が終わったらもう一度 Action Pad を押してと録音を停止します。さらにもう一度 Action Pad を押すと、曲の先頭に巻き戻されます。

#### HINT !

別売りのフットスイッチ「FC5」を接続すれば、Action Pad の 操作をフットスイッチで操作することができ、足元で録音や停 止の操作ができます。両手のふさがるギタリストに便利です!

![](_page_8_Picture_14.jpeg)

### ●録音したトラックの試聴と調整

それでは、録音したトラックを試聴してみましょう。

Distortion Guitar のトラックの「モニタリング」
 「録音可能」ボタンをクリックしてオフにします。

![](_page_8_Picture_18.jpeg)

 トランスポートパネルにある「再生」ボタンをク リックして再生します。

![](_page_8_Picture_20.jpeg)

![](_page_8_Picture_21.jpeg)

録音した演奏を聞いてみて、ギターサウンド を調整したい場合には、アンプシミュレーター のパラメーターにマウスを合わせ、AI KNOB を使って調整することができます。

CI2 を使えばアンプシミュレーターの音作りから録音、録音した後の調整が直感的でしかも楽に行えます!

![](_page_8_Picture_24.jpeg)

また、ボーカルを録音する場合 には、CI2の2/Rの端子にマイ クを接続し、Vocalsトラックに 同様の手順で録音できます! コラム

### 手持ちのエフェクトを使って録音する

ここまではCubase AI5内蔵のアンプシミュレーターで音作りをして録音しましたが、普段使っ ているエフェクターをギターに接続し、音作りをして録音することも可能です。

接続は次のようになります。

![](_page_9_Picture_5.jpeg)

この接続で注意するのは、演奏した音はエフェクターがかかった状態で録音され、そのエフェ クターのパラメーターを後から調整することができないということです。しっかりと音作りを 行ってから録音するようにしましょう。

![](_page_9_Picture_7.jpeg)

録音したギターやボーカルに伴奏をつけるために、Cubase AI5には様々な機能が用意されていますの で活用してみましょう。

# ●ドラムに LOOP ファイルを活用する

LOOP(ループ)ファイルという人間が実際に演奏したドラムパターンのファイルをトラックに読み込めば、 簡単にドラムトラックを作成できます。

LOOP ファイルは、Cubase AI 5 の DVD ディスク内の「Cubase AI 5 for Windows (または for MacOS X)」→「Additional Content」→「Yamaha Content」→「Loops」フォルダに様々なスタイルのドラム LOOP が収録されています。

ファイルをプロジェクトにドラッグ&ドロップするだけで自動的にドラム用のトラックが作成され、あっ という間にドラムトラックが完成します。

![](_page_9_Figure_14.jpeg)

# ●ベースにソフトシンセサイザー HALion One を活用する

Cubase AI 5 には、ベースやピアノ、ストリングス、ブラス、ドラムなどの音を内蔵した「HALion One (ハ リオンワン)」というソフトシンセサイザーが付属しています。

HALion をインストゥルメント トラッ クで起動し、ベースの音色を選択し、 音の高さと長さ、強さを指定して演 奏するデータを入力します。

#### HINT !

音色を選ぶ際には、AI KNOB を 利用すれば素早く目的の音色を 選択できます。

![](_page_9_Picture_20.jpeg)

ギター、ボーカル、ドラム、ベースを入力しました。これから各トラックの調整を行い完成!となりますが、 このままでは Cubase AI 5 のファイルとして完成しただけで、他の人に聞いてもらうためには一般的な ファイルに変換しなければなりません。ここでは CD を作成するためのファイル形式「Wave(.wav) ファ イル」に変換する手順を解説します。

### ●音量を調整する

Chapter

各トラックの音量を調整してバランス良く聞こえるようにします。音量の調整にはミキサーを使います。

 ●「デバイス」→「ミキサー」をクリックしてミキサー を表示します。

|   | MIDI デバイス マネージャー(M) |       |      |
|---|---------------------|-------|------|
|   | ミキサー(1) し           | F3    |      |
| R | プラグイン情報(P)          |       | 1/15 |
|   | VST コネクション(V)       | F4    |      |
|   | VST インストゥルメント(S)    | F11   |      |
| N | VST パフォーマンス(T)      | F12   |      |
|   | ビデオウィンドウ(D)         | F8    |      |
| 4 | バーチャル キーボード(R)      | Alt+K |      |
|   | パネルを表示(H)           |       |      |
|   | デバイス設定(E)           |       |      |

●曲を再生しながら、音量を調節する「フェーダー」 にマウスのカーソルを合わせ、AI KNOB を回して 音量を調整します。

![](_page_10_Picture_7.jpeg)

#### HINT !

フェーダーの動きを曲の進行に合わせて記録(オートメーション)することも可能です。

### ●エフェクトをかけて曲を仕上げる

Wave ファイルに変換する前に、トラックにエフェクトをかけて音を仕上げましょう。ここではギターに リバーブをかけます。

●Distortion Guitar のトラックにある「e (チャン ネル設定の編集)」ボタンをクリックします。

![](_page_10_Picture_13.jpeg)

●「インサート」欄でクリックし、「Reverb-Roomworks SE」を選択します。

![](_page_10_Picture_15.jpeg)

●AI KNOB を押し、プリセット ブラウザーで AI KNOB を回しながらプリセットを選択します。 ここでは「Bright Plate Reverb」を選択し、 AI KNOB を押します。

![](_page_10_Picture_17.jpeg)

 各パラメーターにカーソルを合わせ、AI KNOB を回してリバーブ音を調整します。

その他のトラックにも同様の手順でエフェクトをかけて調整していきましょう。

#### HINT! Action Pad の項目を変更する

初期設定では、Action Pad の動作する項目は「録音」「停 止」「開始位置に戻る」ですが、録音がすべて終了し、曲 を再生しながら音の調整を行うような場合には「録音」で はなく「開始(再生)」にしておくと便利です。「録音」の 右にある三角のマークをクリックするとメニューが表示さ れるので「開始」を選択します。

![](_page_10_Picture_22.jpeg)

Chapter 8

### ●Wave ファイルへの書き出し

音量の調整やエフェクトの処理が終了したら、Wave ファイルへ書き出します。

#### ●書き出す範囲を指定する

今回は4小節の曲ですが、リバーブなどの残響音が不自然 に切れて書き出されないよう、曲の終わりから1~2小節の 余裕を持たせます。トランスポートパネルで、曲の始まりの「L」 は「1.1.1.0」、曲の終わりの「R」を「6.1.1.0」に設定します。

![](_page_11_Picture_6.jpeg)

```
    「ファイル」→「書き出し」→「オーディオ ミックスダウン」
    をクリックします。
```

![](_page_11_Picture_8.jpeg)

#### ●「オーディオ ミックスダウン書き出し」の画面が開きます。

ここではオーディオ CD を作成するのを前提として、各種設定を行います。

「ファイル名」はここでは「CI2 Session」、「バス」は「デスクトップ」、「ファイルフォーマット」 は「Wave ファイル」にします。

また「オーディオ エンジン出力」の項目ですが、「サンプリング レート」は「44.100kHz」、「ビット デプス」は「16Bit」に設定します。また「書き出し後にダイアログを閉じる」にチェックを入れておくと、書き出しが終わった後にこの画面が閉じて終了が確認できます。

#### 設定が済んだら「書き出し」をクリックします。

![](_page_11_Picture_14.jpeg)

書き出しが終了すると、デスクトップには図のようなアイコンが表示されます。

![](_page_11_Picture_16.jpeg)

このファイルをオーディオ CD ライティングソフトに読み込めばオーディオ CD を作成することができ ます。また Windows Media Player や Quick Time などで再生することもできます。また変換ソフトを 利用すれば MP3 ファイルに変換することもできます。

Cl2 と Cubase Al 5 の組み合わせで、ギターアンプらしい音でギターの録音、さらに歌の録音や伴奏 作り、さらにオーディオ CD 作成の準備までが一括して行えます。ぜひ活用して音楽制作ライフにお 役立てください!

### コラム

### CI2 をモバイルレコーディングやコントローラーとして活用する

#### Cl2 を使ってレンタルスタジオでボーカル録り

自宅では別のオーディオインターフェースを使用しているが、ボーカルだけはレンタルスタジオで録音したいという場合、CI2の軽量 / コンパクト / 電源不必要というメリットを活かせば、手軽に高音質の録音が行えます。コンデンサーマイクに必要なファンタム電源も装備しています。

#### Cl2 をコントローラーとして使用する

すでに Cubase シリーズと別のオーディオインターフェースを使用しているという方でも、 再生 / 録音 / 巻き戻し、パラメーターの変更や調整を CI2 の AI KNOB や Action Pad を行 えば作業効率が飛躍的にアップします。

![](_page_11_Picture_25.jpeg)

![](_page_12_Picture_0.jpeg)

■江夏さんは DM2000 を Nuendo/Cubase 用の DAW コントローラーとしてご利用いただくなど、DAW コン トローラーに対する造詣が深いことは周知の通りです が、そもそも一連の制作フローの中で DAW コントロー ラーを使用するメリットをお聞かせいただけますか? **江夏:**いわゆる DAW ソフトウェアをコントロール する手段は、意識していなくても、マウスやキー ボードに依存しているというのが現状です。例え ば私のように 20 年来音楽制作を行っている者に とっては、シンセサイザーのパラメーターをハー ドウェアのツマミやノブを用いて行うことは当然の ことだったのですが、近年では色々なものがバー チャル化されることで「不便さ」が生じています。 その問題を解消する「答え」がコントローラーだっ たんです。パソコンの進化に伴って、どんどん出来 る事が拡がり、コントロールの対象が DAW の下の 階層に入ってしまい、音楽が画一的になる傾向が あります。

僕は音楽というものは動的にコントロールすべきだ と思うんですね。DM2000 や CC121 を用いれば、 画面の奥深くに隠れてしまったものや、マウスや キーボードでは操作しにくいパラメーターを簡単に コントロールできるんです。特に CC121 のマウス オーバーしたパラメーターをコントロールできる「AI ノブ」の考えには非常に共感できます。コントロー ラーを用いることによって、音楽の面白さ、カッコ よさが前面に出せるんです。

#### ■ 江夏さんのワーフクローは今や DAW コントロー ラーなしでは成立しないと。

**江夏:**はい、その通りです。コントローラーなしで 制作するのは辛いです。動的にパラメーターをコ ントロールするためには、DM2000 や CC121 が 絶対に必要です。僕のワークフローで「コントロー ラーがない」ということは基本的には考えられま せん。オーディオインターフェイスに次いで重要 なものと言えます。 左: 江夏正晃(Massaki Enatau) DJ ebeel として今までに 4 枚のオリジ ナルアルバムないしつスする一方、株式 会社マリモレコーズの代表として、楽曲 のプロデュースをはじめアーディストプロ デュース、アルバム創作。CM 他、多方 面の音楽制作を行う。作曲、レコーディ ング、ミックス、マスタリングまで、一貫 トナプロデュースを編集する 副画学

![](_page_12_Picture_6.jpeg)

したプロデュースを得意とする。関西学 2009年6月にニューアルバム 院大学の非常勤講師も勤める。 「JAT BLACK」をリリース。

#### 右: 宮川暢彦( Nobuhiko Miyagawa)

1996 年より DJ HASEDE ほか、HipHop・R&B の作品にギタリストとして多 数参加。一方ではハウスを中心に DJ/トラックメイカーとしても活動し、DJ CHIKU との SteelStreet では Alison Limerick など、海外アーティストのリ ミックスも手がける。従来のギタリスト、トラックメイクという枠にとどまらず、 CM 映像作品への楽曲提供、エンジニアリング、MA、機材レビューに至 るまで、そのフィールドを拡げている。

■発売直後からおよそ1年間、CC121をご利用いただいていますが、使用感はいかがでしょうか?
 江夏:Steinberg社は、このCC121を音楽制作用途に開発されたと思うんですが、実はライブパフォーマンスにも凄く使えるんです。5月のSteinbergDayや8月のWIRE09といったイベントのステージでも使わせていただきました。最近、音楽の表現方法として、楽器を演奏することだけでなく、コンピュータを操作する、あるいは何らかのツマミをコントロールするといった新しい試みも増えてきました。そういった使い方としてCC121は面白いと思います。もちろん制作のツールとしても使っているんですが、色んな場面で活躍してくれています。

#### ■宮川さんにも CC121 の使用感をお伺いさせて ください。

**宮川**:使っていて思うのが、ツマミやフェーダー の質感が非常にしっかりとしていること。モーター フェーダーのストロークも DM2000 と同じで、エ ントリーモデルでは実現できないプロユースのス ペックを持っていると思います。話は戻りますが、 マウスでは同時に1つのパラメーターしか触れな いのですが、フィジカルコントローラーを用いる ことによって、同時に複数のパラメーターを触れ るのが大きいですね。実は、CC121 を触るまで はあまり単体フィジカルコントローラーは使ってい なかったのですが、それを身近にしてくれたのが CC121 なんです。AI ノブが 4 つ付いてたりすると 最高ですね(笑)。

![](_page_12_Picture_13.jpeg)

**江夏:**直感的に何かをコントロールしたい場合に AIノブが即戦力です。AIノブが4つだけのコント ローラーがあれば僕も欲しいです(笑)。DJユース に最高です。

#### ■今回、新製品 Cl2 をお試しいただきましたが、第 一印象はいかがでしょうか?

**江夏:**CC121 の AI ノブと同じかな、と思っていましたが違いますね。プッシュできることがこんなに違う

![](_page_12_Picture_17.jpeg)

![](_page_12_Picture_18.jpeg)

とは思いませんでした。CC121 ユーザーとしては悔 しいですね (笑)。アクションパッドも面白い発想 です。自分のワークフローに取り込んでしまえば手 放せないですね。しかもフットスイッチに対応して いる。新しいタイプのコントローラーという印象を 受けました。

また、デザインも Steinberg らしいですね。前面 のパンチングメタルはクールな印象を受けます。オ シャレなスタジオにも持ってこいですね。Cubase AI 5のプロジェクトアシスタントはユーザーに優しい 機能だと思いました。

■その Cubase AI 5 に新搭載された VST エフェクト 「AmpSimulator」は宮川さんにうってつけだと思 いますが、いかがでしょう?

宮川:使いたくなりますね(笑)。繋いですぐ使えるのが大きいです。思いついたことがすぐに実行できる。
Cl2本体には MIX コントロールも付いていて Dry/Wetの調整ができるので、レイテンシーの気になるギタリストにとっても助かりますね。さすがプレイヤーの事をよく考えて作られてるなと思いました(笑)。
最後に、この Cl2 はどのような方々にオススメできますか?

![](_page_13_Picture_4.jpeg)

江夏:例えば、Cubase は持っているけど、まだオー ディオインターフェイスを持っていない方、もしく は音楽制作用途ではなくMA やサウンドデザイン をされる方、フィールドレコーディングなどのモバ イル用途の方が挙げられますね。また、コンパク トサイズならではのモバイルという意味では、バ ンド、DJ ユースもあります。僕もDJ ですが、オー ディオインターフェイスとコントローラーを別々に 持っていかなくてもこれ1つで済む訳ですからね。 新しい Cubase AI 5 も興味深いですよ。ヤマハと Steinberg との共同開発のこの CI2 には色々な可 能性が秘めていると思いますね。 ■ありがとうございました。

### CC121 ADVANCED INTEGRATION CONTROLLER

![](_page_13_Picture_7.jpeg)

・ポイント&コントロール対応の AI ノブ

・100mm タッチセンシティブモーターフェーダー

・各種トランスポートコントロール

- ・Cubase のトラック EQ セクションを完全にハードウェ化
- ・V1.5 アップデートによるワークフローの向上

アドバンスド・インテグレーション・コントローラー 『CC121』は、操作性と編集スピードの速さにおいて、 高い評価を受けているスタインバーグ社製 DAW ソフ トウェア『Cubase』の特徴をさらに引き上げるために 開発された専用コントローラーです。操作頻度の高い チャンネル・コントロール機能を『Cubase』の GUI と 同じように配置し、ハードウェア化。さらに新開発の 『AI ノブ』を搭載することによって、導入した瞬間から、 スピーディかつ洗練された操作を実現します。

### Cl2 にバンドルの Cubase Al 5 について =

Cubase AI 5 は、Steinberg と Yamaha のハードウェア用に設計された、Steinberg ミュージックプロ ダクションシステムの特別バージョンです。シリーズ最上位グレードの Cubase 5 と同じ技術に基づき、 オーディオレコーディング、MIDI シーケンス、編集、ミキシングのための充実した機能を備えていま す。Yamaha との共同開発による統合機能 "AI Functions" によってハードウェアとの抜群の連携を誇 る Cubase AI 5 は、スタジオクオリティのレコーディングシステムを簡単に実現します。

![](_page_13_Picture_16.jpeg)

### 主な特徴

- ・Cubase 5 譲りの高音質 VST3 オーディオエンジン
- ・最大 48 オーディオトラック、64 MIDI トラック
- ・Yamaha シンセサイザー MOTIF の波形を移植したサンプルプレーヤー "HALionONE" を搭載
- MOTIF XS シリーズ、KX シリーズ、n シリーズ等、Yamaha ハードウェアとのプラグ & プレイによる VST/MIDI 簡易セットアップ
- ・Steinberg ハードウェア MR816CSX、MR816X、CC121、Cl2 との完全な統合機能
- ・新しい VST3 プラグイン 22 種類を含む 31 種類の VST エフェクトプラグイン
- ・MIDI コントローラーとオートメーションの扱いを一元化
- ・クロスプラットフォーム:Windows & Mac OS X (ユニバーサルバイナリー)

## Cubase 5 シリーズ =

Steinberg の 25 年にわたる開発経験から生まれた最先端の DAW (デジタルオーディオワークステー ション)ソフトウェアが Cubase 5 です。 最高のサウンドクオリティ、直感的な操作性、そして作曲、レコー ディング、編集、ミキシングのための豊富なツールを高度に統合しています。Cubase 5 シリーズには用 途や目的に合わせて選択できる3つのグレードが用意されています。CI2はこれら3つのグレード全て の Cubase に対応しています。

# Cubase 5

Cubase 5 は、オーディオ / MIDI ツールを使用した従来の作曲方法に加えて、 現代のトラックメイキングにおいて即戦力になる機能を中心に搭載しました。

・世界中のスタジオで使用されているミュージックプロダクションシステム ・32bit 浮動小数点演算オーディオエンジン搭載、5.1 サラウンド対応

- ・8 種の VSTi と 56 種の VST エフェクトプラグイン搭載
- ・オーディオトラックを MIDI のように自在に操る VariAudio
- ・ビート制作の革命的ツール LoopMash
- ・作曲家のためのアーティキュレーション表現 VST Expression
- ・プロフェッショナルスコア機能(楽譜作成&印刷) DAW 間の共有をスムーズにするマルチチャンネルエクスポート

![](_page_14_Picture_11.jpeg)

Cubase ST5/R 通常版 Cubase ST5/E アカデミック版 Cubase ST5/UG アップグレード版

# Cubase Studio 5

Cubase Studio 5 は、最上位グレードの Cubase 5 と同じコアテクノロジー を基に合理化され、ホームスタジオ向けにカスタマイズされたミッドレン ジグレードの DAW ソフトウェアです。現代のトラックメイキングにおい て即戦力になる機能を厳選して搭載。プロクオリティのレコーディング、 編集、ミキシング機能をリーズナブルに提供するパッケージです。

# Cubase Essential 5

![](_page_14_Picture_16.jpeg)

CUBASE 5

诵常版 Cubase 5/E アカデミック版

Cubase 5/UG アップグレード版

Cubase 5/R

Cubase Essential 5 は、Cubase 5 シリーズのエントリーグレードです。 フラッ グシップグレードの Cubase 5 と同様の高音質 VST3 オーディオエンジンを ベースに音楽制作用途に必要不可欠な機能を絞り込んで搭載することでハイ コストパフォーマンスを実現しました。

Cubase ES5/R 通常版 Cubase ES5/E アカデミック版

\* アップグレード版 (UG 版) は、Cubase AI 5、Cubase AI 4、Cubase LE 4 をご利用のユーザー様を 対象とした商品です(2010年4月現在)。

# Cubase 5 シリーズ 主な機能比較表

|                                   | Cubase 5     | Cubase<br>Studio 5   | Cubase<br>Essential 5 | Cubase<br>AI5 |  |  |
|-----------------------------------|--------------|----------------------|-----------------------|---------------|--|--|
| ●製品情報                             |              |                      |                       |               |  |  |
| 対応 OS                             | Windows X    | P, Vista, 7* / Mac O | S X 10.5.5, 10.6* ( / | ヽイブリッド)       |  |  |
| Windows Vista/7* 64bit 対応         | 0            | 0                    | ×                     | ×             |  |  |
| ● MIDI 関連機能                       |              |                      |                       |               |  |  |
| 最大 MIDI トラック数                     | 無制限          | 無制限                  | 無制限                   | 64            |  |  |
| 譜面作成・印刷機能                         | (アドバンスド作譜機能) | (アドバンスド作譜機能)         | 0                     | 0             |  |  |
| Beat Designer<br>(ステップシーケンサー)     | 0            | 0                    | 0                     | ×             |  |  |
| VST Expression<br>(アーティキュレーション機能) | 0            | 0                    | ×                     | ×             |  |  |
| ● オーディオ関連機能                       |              |                      |                       |               |  |  |
| 最大オーディオトラック数                      | 無制限          | 無制限                  | 64                    | 48            |  |  |
| VariAudio (ピッチ修正ツール)              | 0            | ×                    | ×                     | ×             |  |  |
| トータルエクスポート<br>(複数チャンネル同時書き出し)     | 0            | 0                    | ×                     | ×             |  |  |
| フリーズ機能                            | 0            | 0                    | 0                     | ×             |  |  |
| ● VST プラグインエフェク                   | <b>^ト</b>    |                      |                       |               |  |  |
| 付属オーディオエフェクト<br><sup>プラグイン数</sup> | 56           | 38                   | 33                    | 31            |  |  |
| REVerence<br>(サンプリングリバープ)         | 0            | ×                    | ×                     | ×             |  |  |
| Maximizer (マキシマイザー)               | 0            | 0                    | ×                     | ×             |  |  |
| Pitch Correct<br>(ボーカル用エフェクト)     | 0            | 0                    | 0                     | ×             |  |  |
| ● VST インストゥルメント(ン                 | /フトウェア・シンセサ  | ナイザー)                |                       |               |  |  |
| インストゥルメント・トラック                    | 無制限          | 無制限                  | 無制限                   | 16            |  |  |
| 付属 VST インストゥルメント数                 | 8            | 3                    | 2                     | 1             |  |  |
| VSTi スロット                         | 64           | 32                   | 16                    | 2             |  |  |
| HALion One 音色数                    | 700 音色以上     | 400 音色以上             | 300 音色以上              | 135 音色以上      |  |  |
| Loop Mash<br>(ビート生成ツール)           | 0            | ×                    | ×                     | ×             |  |  |
| Groove Agent One<br>(ドラムサンプラー)    | 0            | 0                    | ×                     | ×             |  |  |
| Prologue<br>(アナログモデリングシンセ)        | 0            | 0                    | 0                     | ×             |  |  |

\* Snow Leopard、Windows 7 対応アップデータは Steinberg ウェブサイトより提供 \* 赤字は Cubase 5 シリーズの新機能 2010 年 4 月現在

![](_page_15_Picture_0.jpeg)

# ▶ オーディオインターフェース セクション

![](_page_15_Figure_2.jpeg)

>コントローラー セクション

![](_page_15_Figure_4.jpeg)

リア パネル

![](_page_15_Figure_6.jpeg)

 ケンジントン ロック装着用スロット
 USB 端子
 フットスイッチ端子
 ヘッドフォン出力
 ライン出力 R
 ライン出力 L
 マイク / ライン入力 2/R XLR/フォーン コンボ端子
 マイク / ライン入力 1/L XLR/フォーン コンボ端子 (Hr-2 切り替え可)

| 仕様       |                                   |                                |
|----------|-----------------------------------|--------------------------------|
| 入力端之     | MIC/LINE/HI-Z/L x1                | コンボ端子 (XLR、1/4 インチ TS または TRS) |
| 八八靖丁     | MIC/LINE/R x1                     | コンボ端子 (XLR、1/4 インチ TS または TRS) |
| しま能し     | LINE OUT x2 (L/R)                 | フォーン端子 (1/4 インチ TS または TRS)    |
| 山乙漸工     | PHONES x1                         | フォーン端子                         |
| その他の端て   | FOOT SW x1                        | フォーン端子                         |
| その他の姉子   | USB x1                            | USB1.1、44.1/48kHz、16/24bit     |
|          |                                   | On: エレキギターなど接続時                |
|          | HI-Z INFOI                        | Off: シンセサイザーなど接続時              |
|          | MONO                              | On: 入力1と2をモノラルCHとして使用          |
|          | MONO                              | Off:入力1と2をステレオCHとして使用          |
|          | INPUT 1/2 GAIN コントロール x2          | 入力信号のゲインを調整                    |
|          | PHANTOM INPUT 1&2                 | 入力1と2に48Vファンタム電源を供給(XLRタイプのみ)  |
| 操作子      | MASTER                            | LINE OUT (L/R) に出力される信号レベルを調整  |
|          | PHONES                            | PHONES に出力される信号レベルを調整          |
|          | MIX (INPUT-DAW)                   | INPUT と DAW の音量バランスを調整         |
|          | LOCK                              | AI KNOB で操作するパラメーターを固定、CANCEL  |
|          | AL KNOP                           | 回す:パラメーターをコントロール、リストをスクロール     |
|          | AT KNOB                           | 押す:ブラウズ機能、決定など                 |
|          | ACTION PAD                        | インタラクティブレコーディング機能、TAB          |
| 電源供給     | USB バスパワー                         |                                |
| 外形寸法     | 190 (W) x 45.4 (H) x 134.5 (D) mm |                                |
| 質量       | 720 g                             |                                |
|          | Cubase AI 5 DVD-ROM               |                                |
| 付尾具      | TOOLS for CI2 CD-ROM              |                                |
| 13/25,00 | USB ケーブル                          |                                |
|          | オペレーションマニュアル                      |                                |

| 動作環境         |                                             |                                                                    |  |  |
|--------------|---------------------------------------------|--------------------------------------------------------------------|--|--|
|              | Macintosh                                   | Windows                                                            |  |  |
| 対応 OS        | OS X 10.5.5 (Leopard), 10.6 (Snow Leopard)* | Windows XP Professional / Home Edition , Windows Vista, Windows 7* |  |  |
| CPU          | PowerPC G5(Intel Core Duo 以上を推奨)            | Pentium/Athlon 2GHz 以上 (Dual Core プロセッサー推奨 )                       |  |  |
| RAM          | 1GB 以上                                      |                                                                    |  |  |
| HDD          | 4GB 以上の空き容量                                 |                                                                    |  |  |
| ディスプレイ       | 1280 x 800 ピクセル以上 - フルカラー                   |                                                                    |  |  |
| DVD-ROM ドライブ |                                             |                                                                    |  |  |
| USB 端子       | CI2 接続用                                     |                                                                    |  |  |
| インターネット接続環境  | ライセンスアクティベーション(作                            | ∫属 Cubase AI 5)、ユーザー登録等                                            |  |  |

\* Snow Leopard、Windows 7 対応アップデータは Steinberg ウェブサイトより提供

# ▶ 別売オプション(ヤマハ製品)

![](_page_15_Picture_12.jpeg)

フットスイッチ FC5 メーカー希望小売価格 ¥1,575 (税込)

![](_page_15_Picture_14.jpeg)

マイクスタンドアダプター BMS-10A メーカー希望小売価格 ¥2,625 (税込)

![](_page_16_Picture_0.jpeg)

ヤマハ株式会社 EKB・LM 営業部 営業推進室

![](_page_16_Picture_2.jpeg)

〒108-8568 東京都港区高輪 2-17-11 TEL 03-5488-5430

2010年4月作成